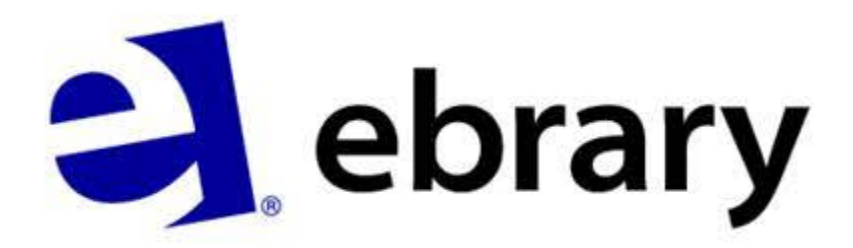

Yeni Ebrary Arayüzü

Kullanıcı Kılavuzu

# İçindekiler

- Arayüze Genel Bakış
- Okuyucu Seçimi
- Search Arama Seçenekleri
  - Simple Search Basit Arama
  - Focus Search Konulara Göre Arama
  - Advance Search Gelişmiş Arama
  - Recent Search Oturumunuzda yaptığınız taramaların kaydedildiği tarama tarihçesi bölümüdür.
  - Chapter ranking Sonuçları, sadece en ilgili kitaplara göre değil en ilgili bölümlere göre de sıralamayı sağlayan bir özelliktir.
  - İçindekiler
- QuickView Hızlı Görüntüleme Özelliği
- Ebrary Reader Ebrary Okuyucusu
- Geliştirilmiş Kitaplık Seçenekleri (bookshelf)

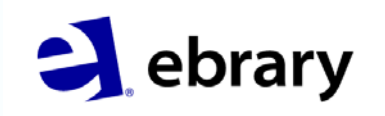

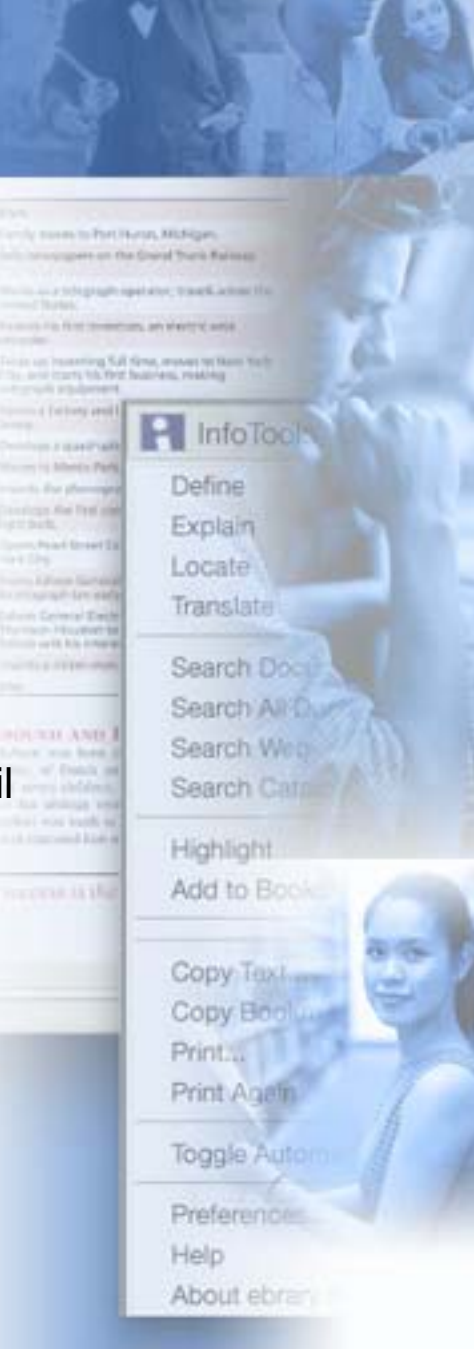

#### **Genel Bakış**

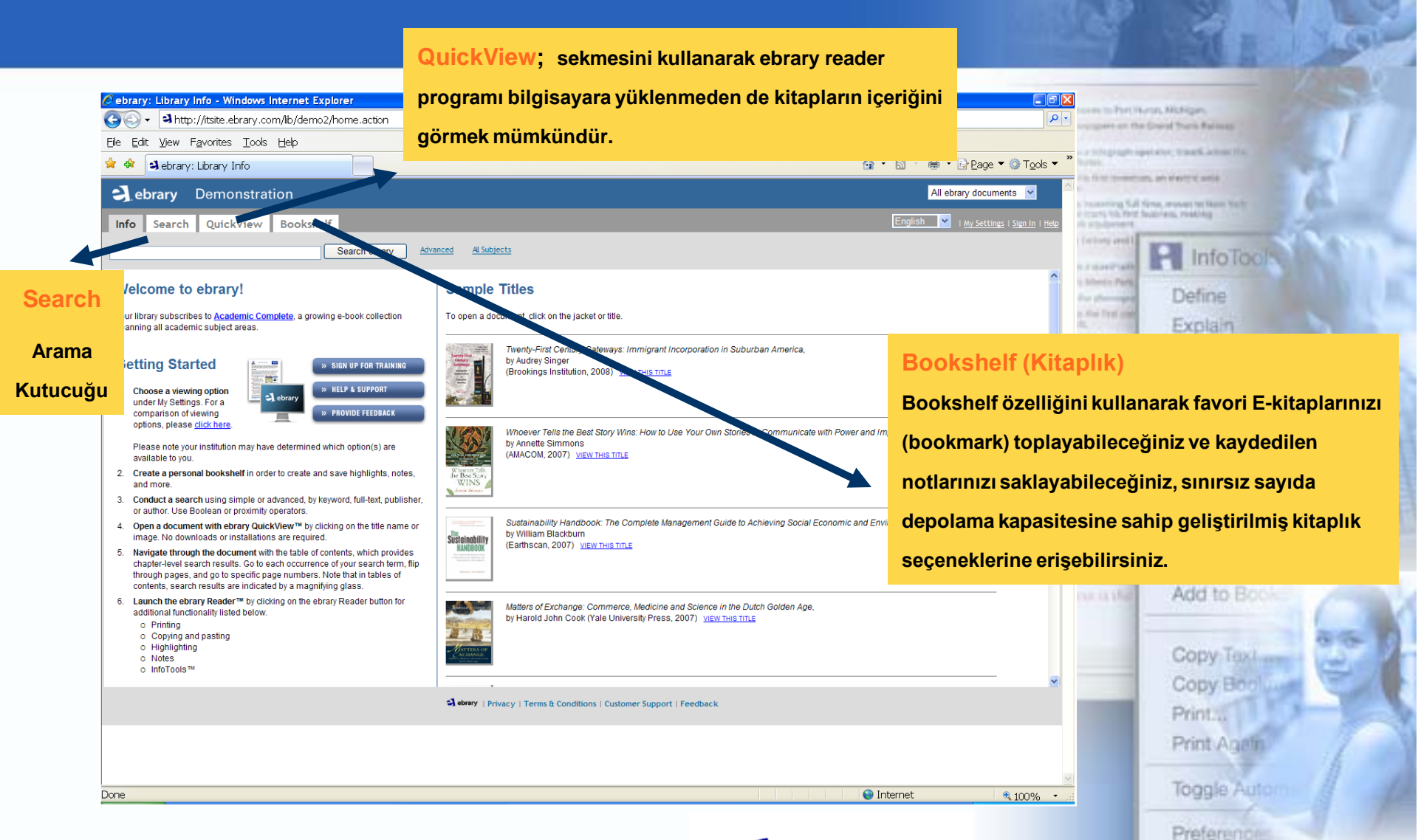

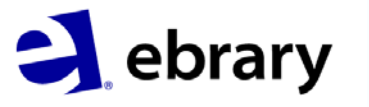

Help

About ebrar

# Kişisel Hesap Oluşturma

| Cebrary: New Account - Windows Internet Explorer                                                                           |                                                 | berliken Hittigen                                                                                                    |
|----------------------------------------------------------------------------------------------------|-------------------------------------------------|----------------------------------------------------------------------------------------------------|
| G → https://itsite.ebrary.com/lb/demo2/newAccount.action                                                                   | Scoogle                                         | on the Grand Trans Raisson                                                                                                    |
| Elle Edit View Favorites Iools Help                                                                                        |                                                 | and services thereit all services the                                                                                                    |
| 🚖 🏟 🔄 ebrary: New Account                                                                                                  | 🙆 • 🗟 – 🖶 Page • 🎯 Tools • 🎽                    |                                                                                                    |
|                                                                                                    |                                                 | and an excitence.                                                                                                    |
| Jebrary Demonstration                                                                                                    |                                                 | ng Kuli Kirna, angkasi ng Kasin Kulin<br>Litrit Jawan-ana, maalang                                                                                                    |
| Info Search QuickView Bookshelf                                                                                            | English 💌   My Settings   Sign In   Help        |                                                                                                    |
| Create Your User Account                                                                                                   |                                                 | InfoTool                                                                                                    |
| Creating your account gives you the ability to: Kişisel hesap                                                              |                                                 | Take and the second second sec |
| Make bookmarks and page notes for any available book.                                                                      |                                                 | Define                                                                                                    |
| Highlight text in any available book.     Ouickly and easily access all books you have bookmarked, notated, or highlighter | De a las la Miseria de la Miseria de Character  | Explain                                                                                                    |
| Be notified of new features and new document collections as they become availa                                             | BOOKSNEIT'E GIRIŞ IÇIN IIK ONCE SIGN IN         | eta alla de la composición de la composición de la composic                                                                                                    |
| How to set up and manage your account Sonia DOOKSNE                                                                        | til butonunu kullanarak bir bosan olusturulması | Locate                                                                                                    |
| Please enter the information below.                                                                                        | butonunu kunanarak bir nesap oluşturunnası      | Translate                                                                                                    |
| Username: OZCHINICIIII                                                                                                    | gerekmektedir                                   |                                                                                                    |
| password: kullanmava                                                                                                    | gerennen euro                                   | Search Doct                                                                                                    |
| (minimum length 5 characters                                                                                               |                                                 | - Country And                                                                                                    |
| başlayabilirsin                                                                                                    | iz.                                             | Search Ave.                                                                                                    |
| Jane                                                                                                    |                                                 | Search Web                                                                                                    |
| Last name:                                                                                                    |                                                 | Search Cate                                                                                                    |
| Email address:                                                                                                    |                                                 | ing Courter Courter                                                                                                    |
| jane.smith@ebrary.com                                                                                                    |                                                 | an Allahtatu                                                                                                    |
| ☑ I would like to receive updates from ebrary about new document collections and feature enhancements.                     |                                                 | Highlight                                                                                                    |
| i have read and agree to the ebrary Terms of Service.                                                                      | 13                                              | Add to Book                                                                                                    |
| Create New Account                                                                                                    |                                                 |                                                                                                    |
|                                                                                                    |                                                 | 0.6                                                                                                    |
| Stebrary   Privacy   Ter                                                                                                   | ms & Conditions   Customer Support   Feedback   | Copy Text                                                                                                    |
|                                                                                                    |                                                 | Copy Boolu                                                                                                    |
|                                                                                                    |                                                 | Print                                                                                                    |
|                                                                                                    |                                                 | PTITILA                                                                                                    |
|                                                                                                    |                                                 | Print Again                                                                                                    |
|                                                                                                    |                                                 |                                                                                                    |
|                                                                                                    |                                                 | Toggle Autom                                                                                                    |
|                                                                                                    | 🔮 Internet 🛛 🔍 100% 🝷!                          |                                                                                                    |
|                                                                                                    |                                                 | Preferences                                                                                                    |
|                                                                                                    |                                                 | Links                                                                                                    |
|                                                                                                    | - ebrary                                        | Help                                                                                                    |
|                                                                                                    |                                                 | About ebran                                                                                                    |

# Görüntüleme Yöntemi Seçimi

| ebrary: My Settines - Windows Internet Explorer                                                                                        |                                       |                                                           |                               |                                                                                                    |
|----------------------------------------------------------------------------------------------------|---------------------------------------|-----------------------------------------------------------|-------------------------------|----------------------------------------------------------------------------------------------------|
| • A http://itsite.ebrary.com/lib/demo2/settings.a                                                                                      | ction                                 | Google                                                    | P-                            | in Criefal Thank Raining                                                                                                    |
| Eile Edit View Favorites Iools Help                                                                                                    |                                       |                                                           | 11.00                         | print, tack sharing                                                                                                    |
| 😪 🏘 🎝 ebrary: My Settings                                                                                                    |                                       | 🙆 🔹 🗟 👘 📴 Bage 💌 🎯                                        | T <u>o</u> ols ▼ <sup>»</sup> | an an every class.                                                                                                    |
| ebrary Demonstration                                                                                                    |                                       | All ebrary documents                                      |                               | Statute willing                                                                                                    |
| Info Search QuickView Bookshelf                                                                                                    | orary Advanced All Subjects           | Signed in as: httin English M i My Settings   Sign        | <u>Out</u>   <u>Help</u>      | InfoTeels                                                                                                    |
| SETTINGS MY PROFILE                                                                                                    |                                       |                                                           | in Park                       | Defier                                                                                                    |
| When I click on a document link (title,<br>chapter, <pre>\u00e3</pre> ) open my document in:                                           | Change password                       | My Settings                                               | - 10                          | Explain                                                                                                    |
| QuickView - for fast reading                                                                                                    | Current password:                     | Bu sekme kullanılarak, kitap linkine tıklandığında kita   | bin                           | Locate                                                                                                    |
| O the ebrary Reader I've selected, below - more full featured<br>including InfoTools, Copying, Printing and making notes or highlights | Confirm new password:                 | içeriğinin görüntülendiği format değiştirilebilmektedir   | t safe<br>Zwite               | Translate                                                                                                    |
| When a document is opened in a reader use this one:                                                                                    | Change Password                       | İhtiyacınıza göre QuickView yada Ebrary Reader            |                               | Search Dool                                                                                                    |
| <ul> <li>ebrary Unity Reader</li> <li>ebrary Plug-in Reader</li> </ul>                                                                 |                                       | opsiyonlarından birini seçebilirsiniz.                    |                               | Search All Dur                                                                                                    |
| How do the readers differ?                                                                                                    |                                       | 1- Quickview : Kitabı bu seçenek ile açarsanız, kitabın   |                               | Search Web                                                                                                    |
| Set Reader Preference                                                                                                    |                                       | içeriğini hızlı biçimde görüntüleyebilirsiniz. Ancak çıkl |                               | Control Control Contro |
|                                                                                                    | Sebrary   Privacy   Terms & Condition | alamazsınız.                                              | 100                           | Add to Book                                                                                                    |
|                                                                                                    |                                       | 2- Ebrary Reader : Kitabı bu seçenek ile açarsanız çıkt   |                               |                                                                                                    |
|                                                                                                    |                                       | alma, kopyalama ve not ekleme gibi, özellikleri           |                               | Copy Taxl                                                                                                    |
|                                                                                                    |                                       |                                                           |                               | Copy Boolu                                                                                                    |
|                                                                                                    |                                       |                                                           |                               | Printil                                                                                                    |
|                                                                                                    |                                       | My Settings'i kullanarak tercihe göre aranılan döküma     | n                             | Print AgeIn                                                                                                    |
| settings.action                                                                                                    |                                       | direkt ebrary Reader üzerinden ya da Quickview ile        |                               | Toggle Autom                                                                                                    |
|                                                                                                    |                                       | görüntülenebilmektedir.                                   |                               | Preferences                                                                                                    |
|                                                                                                    |                                       | 2 ebrary                                                  |                               | Help                                                                                                    |
|                                                                                                    |                                       |                                                           |                               | About ohre                                                                                                    |

About ebran

#### **Basit arama**

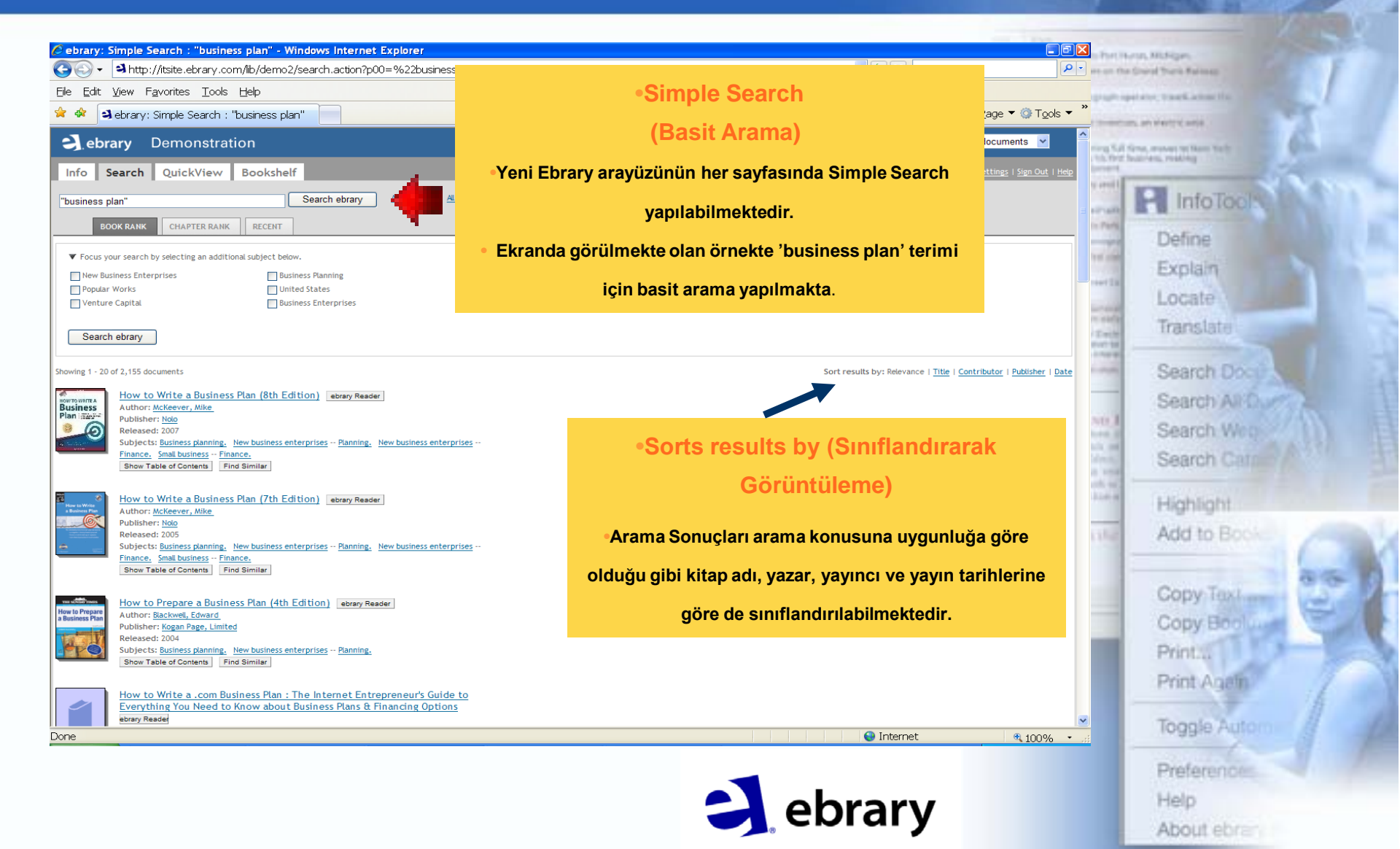

#### Konulara göre arama (Focus search)

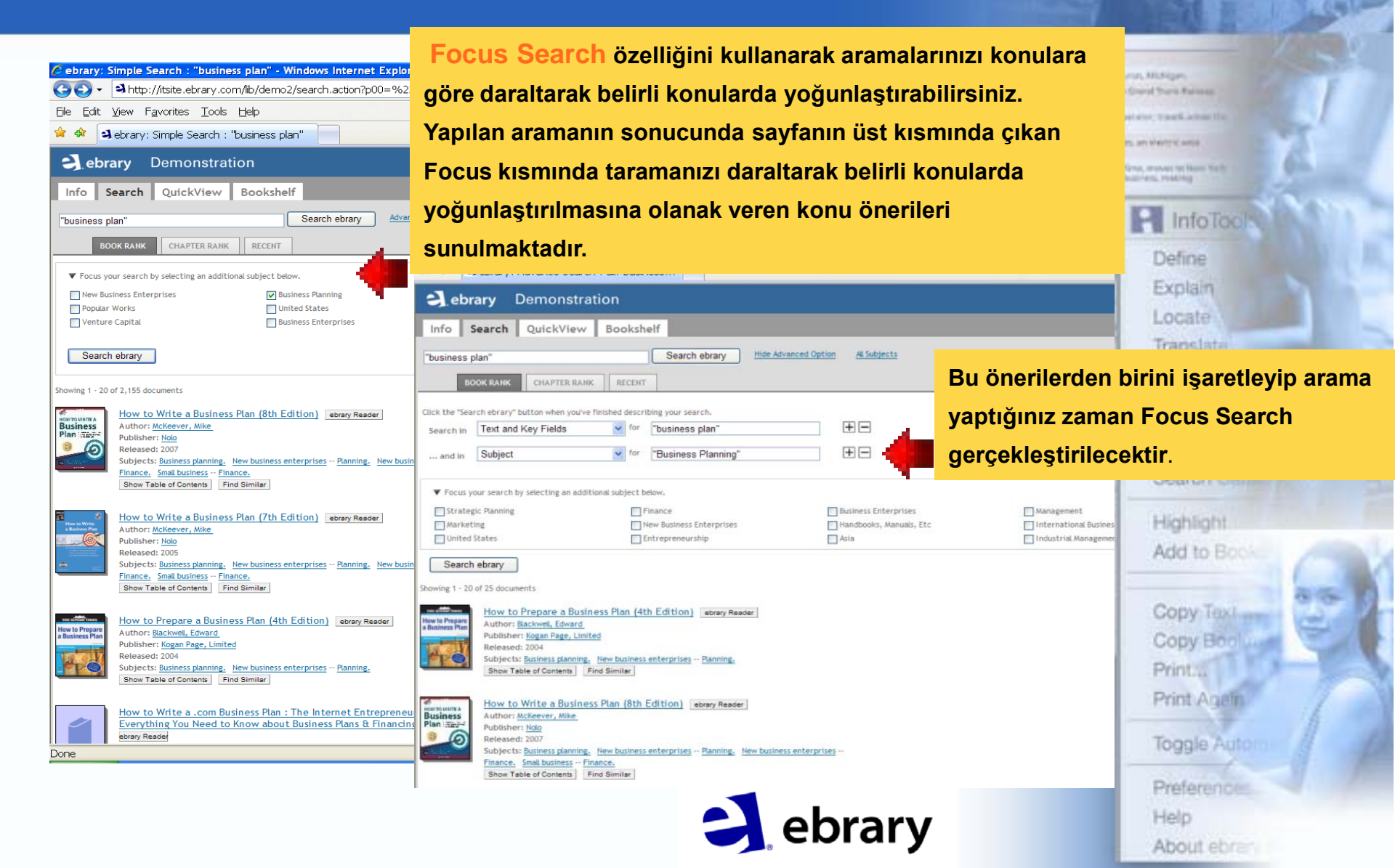

# Gelişmiş Arama (Advanced Search)

|                                                                                                    |                                             | the second second second second second second second second second second second second second second second se |
|----------------------------------------------------------------------------------------------------|---------------------------------------------|----------------------------------------------------------------------------------------------------|
| ry: Advance Search : all:"business plan" AND subject:"Business Planning - Windows Internet Explorer                                                                                                    |                                             |                                                                                                    |
| A http://tsite.ebrary.com/lb/demo2/search.action?adv.x=1&p00=%22business+plan%22                                                                                                    | Google                                      |                                                                                                    |
| it <u>V</u> iew F <u>a</u> vorites <u>T</u> ools <u>H</u> elp                                                                                                    |                                             | graph spillater, that the state of the                                                                          |
| ebrary: Advance Search : all:"business                                                                                                    | 🟠 🔹 🗟 👘 🖶 Page 🗅                            |                                                                                                    |
| brary Demonstration                                                                                                    | All ebrary docum                            | ents 💌 📫                                                                                                    |
| Search QuickView Bookshelf                                                                                                    | Signed in as: htlin English 💌   My Settings | I Sign Out   Help                                                                                               |
| ss plan" Search ebrary Hide Advanced Option Al Subjects                                                                                                    |                                             |                                                                                                    |
| BOOK RANK CHAPTER RANK RECENT                                                                                                    |                                             | net Defen                                                                                                    |
| 'Search ebrary" button when you've finished describing your search.                                                                                                    |                                             | Dence                                                                                                    |
| in Text and Key Fields 🔽 for "business plan"                                                                                                    |                                             | Explain                                                                                                    |
| n Subject rule for "Business Planning"                                                                                                    |                                             | Locate                                                                                                    |
| n Text and Key Fields                                                                                                    |                                             | Translate                                                                                                    |
| Text<br>us yo Subject ject belog.                                                                                                    |                                             | Consult Con                                                                                                    |
| Inte  teg Author  Business Enterprises  Management                                                                                                    | Small Business                              | Search Dool                                                                                                    |
| Het IF Unitsmen Dispersion Dispersion Disper | terorirer Ellipping                         | Search All Our                                                                                                  |
| LC Call Number<br>ch Publication Year                                                                                                    | ed Search)                                  | Search Weg                                                                                                    |
| Document Type<br>20 Obocument Language<br>•Ek arama alanları eklemek için artıya, aran                                                                                                    | na alanı çıkartmak için eksi                | ve Search Catal                                                                                                 |
| How to Prepare a Business Plan (4th Edition)                                                                                                    |                                             | A                                                                                                    |
| Publisher: Kogan Page, Limited<br>Released: 2004                                                                                                    | iniz.                                       | Highlight                                                                                                    |
| Subjects: Business planning. New business enterprises Plar<br>Show Table of Contents Find Similar. •Yeni Ebrary arayüzüne yeni arama parame                                                                                                    | treleri eklenmiştir.                        | Add to Book                                                                                                    |
| How to Write a Business Plan (8th Edition) errary                                                                                                    | (onu ve Yavınevi arama                      |                                                                                                    |
| Autor: <u>Mickeever</u> , <u>Mike</u><br>Publisher: <u>Nob</u>                                                                                                    |                                             | Copy Text                                                                                                    |
| Subjects: Business planning. New business enterprises Plar parametrelerine Dewey, LC, ISBN numarala                                                                                                    | rına göre arama yapma, Ya                   | yin Copy Boolune                                                                                                |
| Show Table of Contents Find Similar                                                                                                    | anma sacanaklari da                         | Print                                                                                                    |
|                                                                                                    | apina seçenekleri de                        | Print Agen                                                                                                    |
| Author: <u>McKeever, Mike</u><br>Publisher: Ndo                                                                                                    |                                             | Source Services                                                                                                 |
| Released: 2005<br>Subjects: Building: New buildings: enterprises Planning New buildings: enterprises                                                                                                    |                                             | Toople hat                                                                                                    |
|                                                                                                    | 😜 Internet                                  | ₹ 100% ·                                                                                                    |
|                                                                                                    |                                             | Destaura                                                                                                    |
|                                                                                                    | _                                           | Preterences                                                                                                    |
|                                                                                                    | ohrary                                      | Help                                                                                                    |
|                                                                                                    | , Chiai y                                   | About ebrer                                                                                                    |

# Güncel Arama Tarihçesi (Recent Searches)

| ebrary: Recent Searches - Windows Internet Explorer       |                                                                                                |                                    |
|-----------------------------------------------------------|------------------------------------------------------------------------------------------------|------------------------------------|
| ) → 🔄 + ttp://itsite.ebrary.com/lib/demo2/searchHistory.a | ction?adv.x=1&p00=%22business+plan%22&f00=all&p01=%22Business+Planning%22&f01=subje 🛛 🔂 Google |                                    |
| e Edit View Favorites Iools Help                          |                                                                                                | produced and the second            |
| A ebrary: Recent Searches                                 | 🛅 🔹 🗟 🕤 🖶 Page 🕶 🧔                                                                             | tTools ▼ <sup>™</sup>              |
| ebrary Demonstration                                      | All ebrary documents                                                                           | Prog Sul Sine, makes to beau tasts |
| Info Search QuickView Bookshelf                           | Signed in as: httin English 🔽   My Settings   Sign                                             | Out I Help                         |
| Search ebrary                                             | Advanced Al Subjects                                                                           | InfoTools                          |
| BOOK RANK CHAPTER RANK RECENT                             |                                                                                                | a Party                            |
| in conclusion this continu                                | Recent Search - Oturumunuzda vaptığınız taramaların kavdedildiği "Recent                       | , Define                           |
| In searches during this session                           |                                                                                                | Explain                            |
| "business plan" AND subject: "Business Planning" (25)     | olarak adlandırılan tarama tarihçesi bölümü                                                    | Locate                             |
| search list                                               |                                                                                                | Translate                          |
|                                                           |                                                                                                | filment                            |
|                                                           | <ul> <li>Kaydedilmiş aramalara dönmek için ekranda beliren linklere tıklamak yeter</li> </ul>  | Search Doct                        |
|                                                           | olmaktadır                                                                                     | Search All O                       |
|                                                           | onnukuun.                                                                                      | No.1 Search Wen                    |
|                                                           |                                                                                                | in an Coomp Course                 |
|                                                           |                                                                                                | Search Gallier                     |
|                                                           |                                                                                                | Highlight                          |
|                                                           |                                                                                                | Add to Room                        |
|                                                           |                                                                                                | AUG ID DOOL                        |
|                                                           |                                                                                                |                                    |
|                                                           |                                                                                                | Copy Text                          |
|                                                           |                                                                                                | Copy Boolune                       |
|                                                           |                                                                                                | Printa                             |
|                                                           |                                                                                                | Print Agelin                       |
|                                                           |                                                                                                |                                    |
|                                                           |                                                                                                | Toggle Autom                       |
|                                                           | Unternet 🔍 1                                                                                   | 00% • .::                          |
|                                                           |                                                                                                | Preferences                        |
|                                                           | A obrany                                                                                       | Help                               |
|                                                           |                                                                                                | About obres                        |

# Arama Sonuçlarını İlgili Bölüme Göre Sıralama (Chapter Rank)

| New Igroness Tools Tieb                                                                                                    |                                                                                                    | 12 Mar 19 1                              | inter the faith of the                |
|----------------------------------------------------------------------------------------------------|----------------------------------------------------------------------------------------------------|------------------------------------------|---------------------------------------|
| ebrary: Chapter Rank : all:"business pl                                                                                                    | land the second second | © Tools ▼ <sup>»</sup>                   | an internet and                       |
| orary Demonstration                                                                                                    | All ebrary document                                                                                                    | ts 💌 🄷                                   | the states to have back               |
| Sourch QuickView Booksholf                                                                                                    | Signed in as: httin English 🔍 I Mu Cettings I S                                                                                                    | ian Out I Help                           | area, realing                         |
| Search Guickview Booksheir                                                                                                    |                                                                                                    | presit []                                | 1 1 1 1 1 1 1 1 1 1 1 1 1 1 1 1 1 1 1 |
| plan" Search ebrary                                                                                                    | Advanced Al Subjects                                                                                                    | arraite -                                | Into lools                            |
| BOOK RANK CHAPTER RANK                                                                                                    |                                                                                                    | In Parts                                 | Define                                |
| your search by selecting an additional subject below.                                                                                                    | CHAPTER RANK                                                                                                    |                                          | Denne                                 |
| Business Enterprises Strategic Planning                                                                                                    |                                                                                                    |                                          | Explain                               |
| ement Information Systems                                                                                                    | Chapter Rank özelliği; sonuçları sadece en ilgili kitaplara göre değil er                                                                                                    | <b>1</b>                                 | Locate                                |
| ch ebrary                                                                                                    | ilgili bölümlere (chapter) göre de sıralamayı sağlamaktadır. Arama                                                                                                    | to aide<br>Consta                        | Translate                             |
|                                                                                                    | e en selem i e en i e le en stelli 00 h ättime närdin tillen medate din                                                                                                    | 10 10 10 10 10 10 10 10 10 10 10 10 10 1 | Count Cur                             |
| pters relevant to your search                                                                                                    | sonuçları içerisinde konuyla en ligili 20 bolum goruntulenmektedir.                                                                                                    |                                          | Search Up                             |
| ess plan" AND subject:"Business Planning" AND all:startup                                                                                                 |                                                                                                    |                                          | Search All Our                        |
| Chapter                                                                                                    | Title                                                                                                    | 2010.18                                  | Search Web                            |
| A 1 Business Plan for a Small Service Business ebrary R                                                                                                   | Header How to Write a Business Plan (7th Edition)                                                                                                    | 10.00                                    | Contract of the                       |
| A. Business Plan for a Small Service Business ebrary                                                                                                    | Reader How to Write a Business Plan (8th Edition)                                                                                                    | a seat                                   | Search Carling                        |
| A <u>2 Business Plan for a Manufacturing Business</u> ebrary                                                                                              | Reader How to Write a Business Plan (7th Edition)                                                                                                    | and said in                              |                                       |
| A 3 Business Plan for a Project Development ebrary R                                                                                                    | eader How to Write a Business Plan (7th Edition)                                                                                                    |                                          | Highlight                             |
| Writing a business plan 1 ebrary Reader                                                                                                    | How to Prepare a Business Plan (4th Edition)                                                                                                    | 1.1.0.0                                  | Add to Book                           |
| Chevery small business 3 ebrary Reader                                                                                                    | How to Prepare a Business Plan (4th Edition)                                                                                                    |                                          | FIGHT TO DIVE                         |
| Section 5: Situation Analysis ebrary Reader                                                                                                    | Successful Business Planning : Energizing Your Company& s Potential                                                                                                    |                                          |                                       |
| C. Draft Your Personal Financial Statement ebrary F                                                                                                    | Reader How to Write a Business Plan (7th Edition)                                                                                                    |                                          | Copy Taxl                             |
| 🥰 F. Break-Even Analysis: Will Your Business Make Mone                                                                                                    | 1972 ebrary Reader How to Write a Business Plan (7th Edition)                                                                                                    |                                          | Comp in                               |
| Come Business Plan Basics: A Process ebrary Reader                                                                                                    | Business Plans That Work : A Guide for Small Business                                                                                                    |                                          | Copy Boolin                           |
| How not to write a business plan - or run a business 9                                                                                                    | ebrary Reader How to Prepare a Business Plan (4th Edition)                                                                                                    |                                          | Print                                 |
|                                                                                                    | How to Write a Business Plan (7th Edition)                                                                                                    |                                          | Distant                               |
| C. Write Final Portions of Your Plan ebrary Reader                                                                                                    | How to Write a Business Plan (7th Edition)                                                                                                    |                                          | Print Agein                           |
| C. Write Final Portions of Your Plan         ebrary Reader           A How to Use the CD-ROM         ebrary Reader                                        |                                                                                                    |                                          |                                       |
| Q. C. Write Final Portions of Your Plan ebrary Reader         Q. 4 How to Use the CD-ROM [ebrary Reader]         Q. Retail and catering 4 [ebrary Reader] | How to Prepare a Business Plan (4th Edition)                                                                                                    |                                          |                                       |

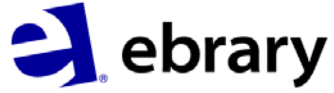

Help

About ebran

# İçindekiler (Table of Contents)

| <ul> <li>Levinder, yrisiter, ebilairy comyliby demozysear dinacuon mab – iistoxadiv.x=18p00</li> <li>X. E. S. E. S. E. L. L. L. L. L. L. L. L. L. L. L. L. L.</li></ul> |                                                         |                                                                                                    |
|----------------------------------------------------------------------------------------------------|---------------------------------------------------------|----------------------------------------------------------------------------------------------------|
| It View Favorites Loois Help                                                                                                    |                                                         | proprietare, trackares its                                                                                                    |
| ebrary: Advance Search : all:"business                                                                                                    | lage ▼ :                                                |                                                                                                    |
| Business Plans That Work : A Guide for Small Business etvary Reeder<br>Author: Timmons, Jeffry A. Spineli, Stephen Zacharakis, Addrew                                   |                                                         | The Net State manager at them test                                                                                                    |
| Publisher: McGraw-Hill Companies, The                                                                                                    |                                                         |                                                                                                    |
| Reference:         2009           Subjects         Business, Duriness, Duriness, Duriness, Entrepreneurship,           Hide Table of Contents         Find Similar      | Table of Contents (İçindekiler) sekmesini               | Info Tools                                                                                                    |
| Rank Chapter<br>I Terms of Use                                                                                                    | kullanarak kitap içeriklerini görüntüleyebilir ve hangi | Define                                                                                                    |
| Want to learn more?                                                                                                    |                                                         | Explain                                                                                                    |
| Chapter 1 - Entrepreneurs Create the Future     Chapter 1 - Entrepreneurship in America                                                                                 | bölümlerin arama teriminize daha uygun olduğunu         | Locate                                                                                                    |
| Cunderstanding Yourself     Criter Value of Opportunity     Chapter 2 - Before You Start Writing Your Plan: Asking the Right                                            | görebilirsiniz.                                         | Translate                                                                                                    |
| Questions Chapter 3 - Getting Started                                                                                                    |                                                         | Convert Convert                                                                                                    |
| Chapter 4 - Industry: Zoom Lens on Opportunity     Chapter 5 - Company and Product Description: Solling Your Vision                                                     |                                                         | Search Doc                                                                                                    |
| Chapter 5 - Company and House Description, dening Hour Vision     Achapter 6 - Marketing Plan: Reaching the Customer                                                    |                                                         | Search All Our                                                                                                    |
| <ul> <li>Chapter 7 - Operations and Development: Execution</li> <li>Chapter 8 - Team: The Key to Success</li> </ul>                                                     |                                                         | NUL Court When                                                                                                    |
| Chapter 9 - The Critical Risks and Offering Plan Sections                                                                                                    |                                                         | Search web                                                                                                    |
| Offering Plan: How Much Do You Need?                                                                                                    |                                                         | Search Cato                                                                                                    |
| Chapter Summary Chapter 10 - Financial Plan: Telling Your Story in Numbers                                                                                              |                                                         | a personal second second |
| Chapter 11 - Conclusion                                                                                                    |                                                         | The second second second second second second second second second second second second second second second se                                                                                                    |
| Appendix 1. Quick Screen Exercise                                                                                                    |                                                         | Highlight                                                                                                    |
| Appendix 3. Fossa Business Plan                                                                                                    |                                                         | Add to Book                                                                                                    |
| Appendix 4. Sample Presentations                                                                                                    |                                                         | Child ID Door                                                                                                    |
|                                                                                                    |                                                         |                                                                                                    |
| Manage to Win ebrary Reader<br>Author: Paley, Norton                                                                                                    |                                                         | Copy Text                                                                                                    |
| Publisher: Thorogood<br>Relaced: 2005                                                                                                    |                                                         |                                                                                                    |
| Subjects: Business planning. Strategic planning. Management.                                                                                                    |                                                         | Copy Boolune                                                                                                    |
| Show Table of Contents Find Similar                                                                                                    |                                                         | Print                                                                                                    |
| If You're So Brilliant How Come You Don't Have an E-Strategy? • The Essential                                                                                           |                                                         |                                                                                                    |
| Guide to Online Business ebrary Reader                                                                                                    |                                                         | Print Agein                                                                                                    |
| Author: <u>Haig, Matt</u><br>Publisher: Kogan Page, Limited                                                                                                    |                                                         |                                                                                                    |
| Released: 2002                                                                                                    |                                                         | Toople Autom                                                                                                    |
|                                                                                                    | Sinternet 🔫                                             | 100% • .::                                                                                                    |
|                                                                                                    |                                                         | Preferences                                                                                                    |
|                                                                                                    |                                                         | r teleteriotes                                                                                                    |
|                                                                                                    |                                                         | Lala                                                                                                    |

About ebrar

## Hızlı Görüntüleme (QuickView)

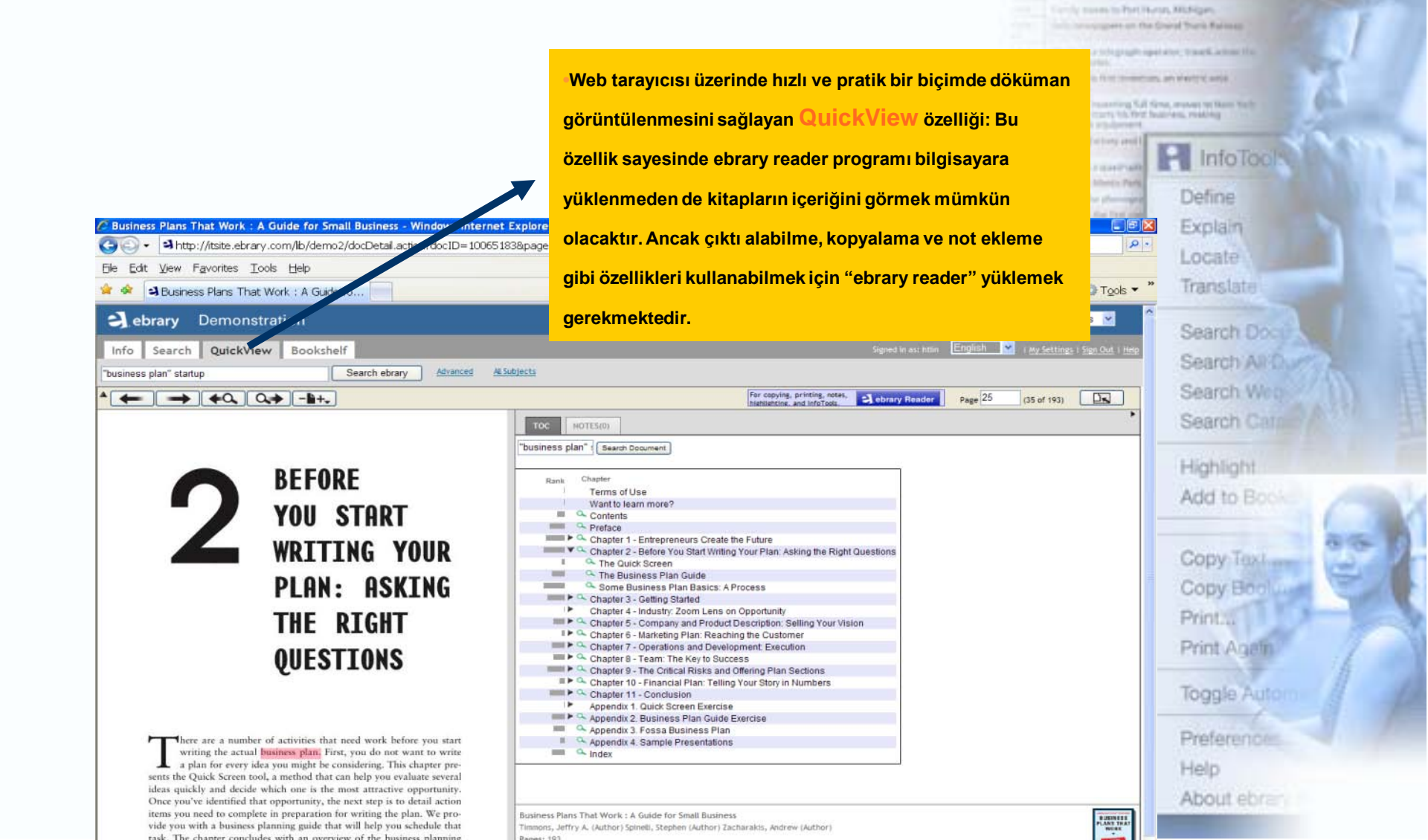

## Döküman içinde arama yapma

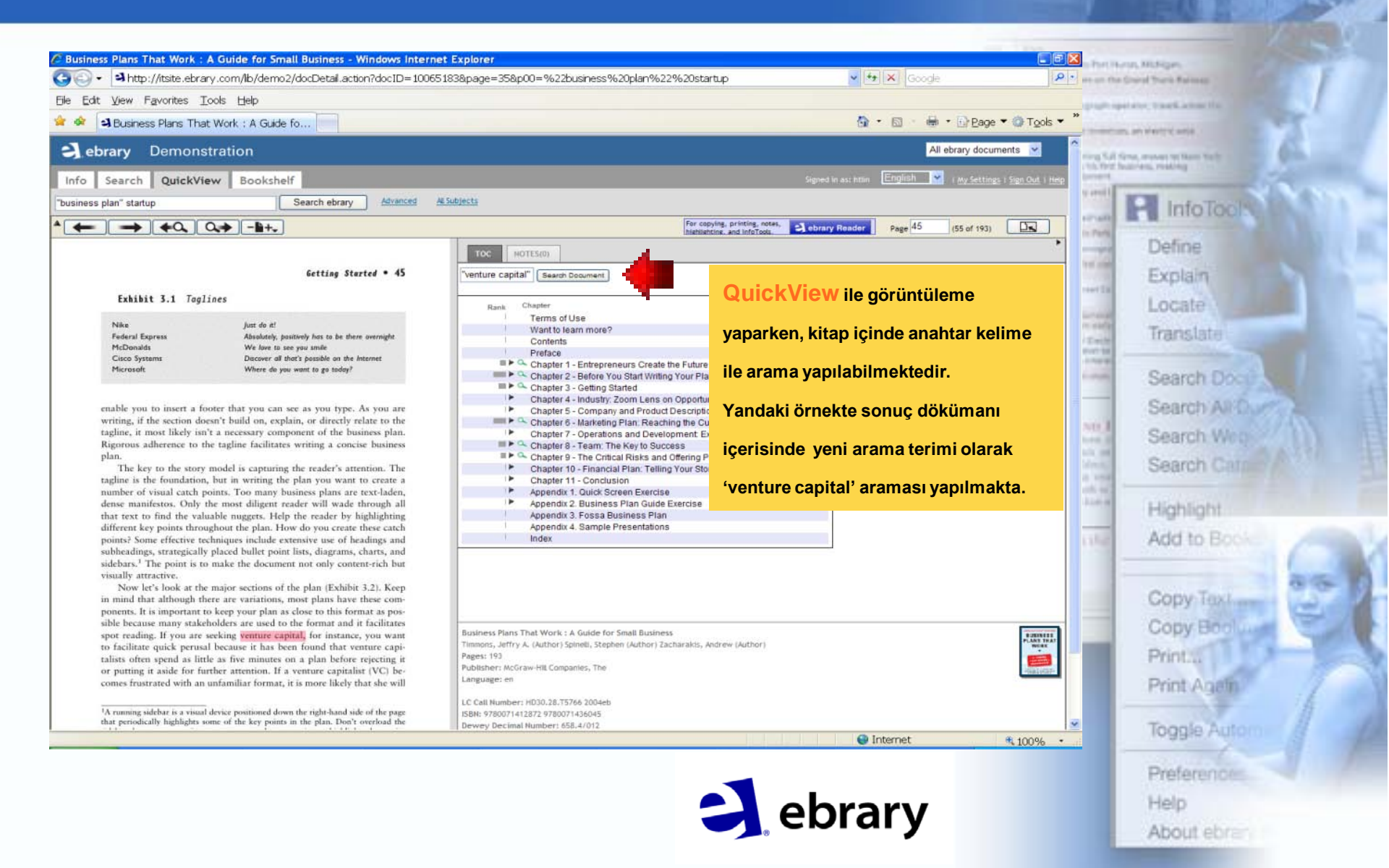

## Ebrary Okuyucusu (Ebrary Reader)

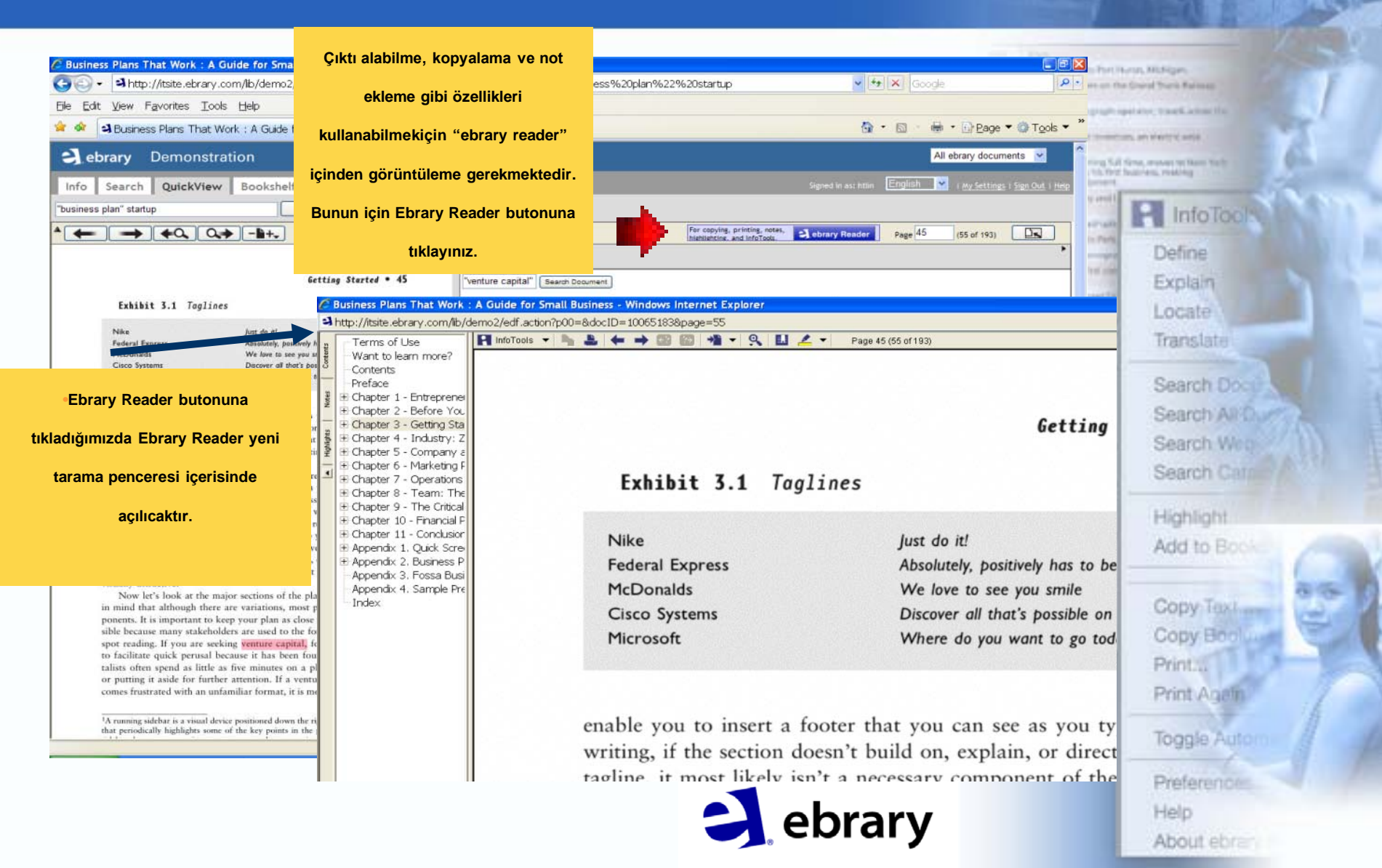

# Ebrary Reader: Özelliklere genel bakış

| Contents; Kitap içeriklerini Görüntüler. Gortants; Kitap içeriklerini Görüntüler. Gortants; Kitap içeriklerini Görüntüler. Gortants; Kitap içeriklerini Görüntüler. Gortants; Kitap içeriklerini Görüntüler. Gortants; Kitap içeriklerini Görüntüler. Gortants; Kitap içeriklerini Görüntüler. Gortants; Kitap içeriklerini Görüntüler. Gortants; Kitap içeriklerini Görüntüler. Gortants; Kitap içeriklerini Görüntüler. Gortants; Kitap içeriklerini Görüntüler. Gortants; Kitap içeriklerini Görüntüler. Gortants; Kitap içeriklerini Görüntüler. Gortants; Kitap içeriklerini Görüntüler. Gortants; Kitap içeriklerini Gortants; Kitap içeriklerini Görüntüler. Gortants; Kitap içeriklerini Gortants; Kitap içeriklerini Gortants; Kitap içeriklerini Gortants; Kitap içeriklerini Görüntüler. Gortants; Kitap içeriklerini Gortants; Kitap içeriklerini Görtantis, Kitap içeriklerini Görtantis, Kitap içeriklerini Görtants; Kitap içeriklerini Görtants; Kitap içeriklerini Görtants; Kitap içeriklerini Görtants; Kitap içeriklerini Görtants; Kitap içeriklerini Görtants; Kitap içeriklerini Görtants;                                                                                                    | Community of the second second s                                                                                                    |
|----------------------------------------------------------------------------------------------------|----------------------------------------------------------------------------------------------------|
| der de la group de la group de                                                                                                    | Transford and the second and the second and the sec                                                                                                    |
| görüntüller.       Getting Started • 45         üprer 3- i<br>Kover Par<br>Table of<br>Evecutive<br>Summary<br>apter 4- i<br>görebilirsiniz.       Notes; Not ekleyebilir yada daha<br>önceden eklenmiş notlarınızı       it 3.1 Taglines         ümrary<br>apter 4- i<br>apter 5- i<br>apter 6- i<br>apter 9- i<br>apter 10-<br>apter 10-<br>spter 10-<br>spte                                                                                                    | training the second second sec                                                                                                    |
| fact 2 - for started       fetting Started       45         fact 2 - for started       fetting Started       45         fact 2 - for started       for started       45         fact 2 - for started       for started       45         fact 2 - for started       for started       45         fact 2 - for started       for started       45         fact 2 - for started       for started       45         fact 2 - for started       for started       45         fact 3 - for started       for started       45         fact 3 - for started       for started       45         fact 3 - for started       for started       45         fact 3 - for started       for started       45         fact 3 - for started       for started       45         fact 3 - for started       for started       45         fact 3 - for started       for started       45         fact 3 - for started       for started       45         fact 3 - for started       for started       45         fact 3 - for started       for started       45         fact 3 - for started       for started       45         fact 3 - for started       for started       45         fact 3                                                                                                    | erver<br>erver<br>erver<br>erver<br>erver<br>trans<br>erver<br>trans<br>trans |
| The story Pack<br>Gover Pack<br>Summary<br>apter 4 - 1<br>görebilirsiniz.<br>görebilirsiniz.<br>apter 5 - 2<br>Highlights; İstediğiniz satırları<br>apter 9 - 3<br>apter 9 - 3<br>apter 9 - 3<br>apter 9 - 3<br>apter 9 - 3<br>apter 9 - 4<br>apter 9 - 4<br>apter 9 - 3<br>apter 9 - 3<br>apter 9 - 4<br>apter 9 - 4<br>apt                                                                                                    | tration<br>tration<br>tra                                                                                                    |
| it       3.1       Taglines         is conceden eklenmiş notlarınızı       it       3.1       Taglines         görebilirsiniz.       just do it!       just do it!         apter 5 - apter 7 - apter 7 - apter 7 - apter 7 - apter 7 - apter 9 - apter 9 - apt                                                                                                    | Define<br>Explain<br>Locate                                                                                                    |
| görebilirsiniz.<br>apter 5 -<br>apter 5 -<br>apter 7 -<br>Highlights; İstediğiniz satırları<br>apter 8 -<br>apter 9 -<br>apter 10 -<br>renkler ile işaretleyebilirsiniz.<br>renkler ile işaretleyebilirsiniz.<br>re                                                                                                    | Define<br>Explain<br>Locate                                                                                                    |
| apter 4 - 1<br>apter 5 - 6<br>Highlights; istediğiniz satırları<br>apter 9 - 7<br>renkler ile işaretleyebilirsiniz.<br>apter 10 - 7<br>renkler ile işaretleyebilirsiniz.<br>apter 10 - 7<br>renkler ile işaretleyebilirsiniz.<br>apter 2 - 7<br>renkler ile işaretleyebilirsiniz.<br>apter 2 - 7<br>renkler ile işaretleyebilirsiniz.<br>apter 2 - 7<br>renkler ile işaretleyebilirsiniz.<br>apter 2 - 7<br>renkler ile işaretleyebilirsiniz.<br>apter 2 - 7<br>renkler ile işaretleyebilirsiniz.<br>apter 2 - 7<br>renkler ile işaretleyebilirsiniz.<br>apter 2 - 7<br>renkler ile işaretleyebilirsiniz.<br>apter 2 - 7<br>renkler ile işaretleyebilirsiniz.<br>apter 2 - 7<br>renkler ile işaretleyebilirsiniz.<br>apter 2 - 7<br>renkler ile işaretleyebilirsiniz.<br>apter 2 - 7<br>renkler ile işaretleyebilirsiniz.<br>apter 2 - 7<br>renkler ile işaretleyebilirsiniz.<br>apter 2 - 7<br>renkler ile işaretleyebilirsiniz.<br>apter 2 - 7<br>renkler ile işaretleyebili                                                                                                    | Explain<br>Locate                                                                                                    |
| Absolutely, positively has to be there overnight<br>apter 7 -<br>apter 9 -<br>apter 9 -<br>apter 10 -<br>apter 10 - | Locate                                                                                                    |
| Paper 9 -<br>apter 9 -<br>apter 9 -<br>paper 10 -<br><b>renkler ile işaretleyebilirsiniz.</b><br><b>renkler ile işaretleyebilirsiniz.</b><br>Prenkler ile işaretleyebilirsiniz.<br>Prenkler ile işaretleyebilirsiniz.<br>Prenkler ile i                                                                                                    | Locate                                                                                                    |
| apter 9 -<br>apter 10 -<br>Discover all that's possible on the Internet<br>Where do you want to go today?<br>Discover all that's possible on the Internet<br>Where do you want to go today?<br>Where do you want to go today?<br>enable you to insert a footer that you can see as you type. As you are<br>writing, if the section doesn't build on, explain, or directly relate to the<br>tagline, it most likely isn't a necessary component of the business plan.<br>Rigorous adherence to the tagline facilitates writing a concise business<br>plan.<br>The key to the story model is capturing the reader's attention. The<br>tagline is the foundation, but in writing the plan you want to create a                                                                                                    |                                                                                                    |
| where do you want to go today?<br>Where do you want to go today?<br>Where do you want to go today?<br>Where do you want to go today?<br>Where do you want to go today?<br>Where do you want to go today?<br>enable you to insert a footer that you can see as you type. As you are<br>writing, if the section doesn't build on, explain, or directly relate to the<br>tagline, it most likely isn't a necessary component of the business plan.<br>Rigorous adherence to the tagline facilitates writing a concise business<br>plan.<br>The key to the story model is capturing the reader's attention. The<br>tagline is the foundation, but in writing the plan you want to create a                                                                                                    | Translate                                                                                                    |
| enable you to insert a footer that you can see as you type. As you are<br>writing, if the section doesn't build on, explain, or directly relate to the<br>tagline, it most likely isn't a necessary component of the business plan.<br>Rigorous adherence to the tagline facilitates writing a concise business<br>plan.<br>The key to the story model is capturing the reader's attention. The<br>tagline is the foundation, but in writing the plan you want to create a                                                                                                    | A MARINE AND A MARINE AND A MAR                                                                                                    |
| enable you to insert a footer that you can see as you type. As you are<br>writing, if the section doesn't build on, explain, or directly relate to the<br>tagline, it most likely isn't a necessary component of the business plan.<br>Rigorous adherence to the tagline facilitates writing a concise business<br>plan.<br>The key to the story model is capturing the reader's attention. The<br>tagline is the foundation, but in writing the plan you want to create a                                                                                                    | Search Doct                                                                                                    |
| enable you to insert a footer that you can see as you type. As you are<br>writing, if the section doesn't build on, explain, or directly relate to the<br>tagline, it most likely isn't a necessary component of the business plan.<br>Rigorous adherence to the tagline facilitates writing a concise business<br>plan.<br>The key to the story model is capturing the reader's attention. The<br>tagline is the foundation, but in writing the plan you want to create a                                                                                                    | Search ARO                                                                                                    |
| writing, if the section doesn't build on, explain, or directly relate to the tagline, it most likely isn't a necessary component of the business plan.<br>Rigorous adherence to the tagline facilitates writing a concise business plan.<br>The key to the story model is capturing the reader's attention. The tagline is the foundation, but in writing the plan you want to create a                                                                                                    | NEI Search West                                                                                                    |
| writing, if the section doesn't build on, explain, or directly relate to the<br>tagline, it most likely isn't a necessary component of the business plan.<br>Rigorous adherence to the tagline facilitates writing a concise business<br>plan.<br>The key to the story model is capturing the reader's attention. The<br>tagline is the foundation, but in writing the plan you want to create a                                                                                                    | Country of the                                                                                                    |
| Rigorous adherence to the tagline facilitates writing a concise business<br>plan.<br>The key to the story model is capturing the reader's attention. The<br>tagline is the foundation, but in writing the plan you want to create a                                                                                                    | Search Caller                                                                                                    |
| The key to the story model is capturing the reader's attention. The tagline is the foundation, but in writing the plan you want to create a                                                                                                    | term Linkstown                                                                                                    |
| The key to the story model is capturing the reader's attention. The tagline is the foundation, but in writing the plan you want to create a                                                                                                    | rignight                                                                                                    |
| tagline is the foundation, but in writing the plan you want to create a                                                                                                    | Add to Book                                                                                                    |
| tagline is the foundation, but in writing the plan you want to create a                                                                                                    |                                                                                                    |
|                                                                                                    | ComeText                                                                                                    |
| number of visual catch points. Too many business plans are text-laden,                                                                                                    | OODY HEAT                                                                                                    |
| dense manifestos. Only the most diligent reader will wade through all                                                                                                    | Copy Boolu                                                                                                    |
| that text to find the valuable nuggets. Help the reader by highlighting                                                                                                    | Print                                                                                                    |
| different key points throughout the plan. How do you create these catch                                                                                                    | Print Agein                                                                                                    |
| points? Some effective techniques include extensive use of headings and                                                                                                    |                                                                                                    |
| User: httin                                                                                                    |                                                                                                    |
| Sector Sector Se                                                                                                    | Toogle Autom                                                                                                    |

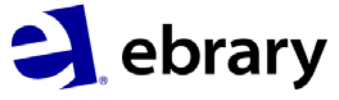

Help

About ebran

#### InfoTools

3 ht

InfoTools özelliği ile herhangi bir kelimeyi işarelediğinizde bu kelimeyi kütüphane kataloğu, diğer web sayfaları ve incelenmekte olan kitabın tamamı içinde taratabilrsiniz. Herhangi bir terimi seçip mouse'ın sağ tuşuna bastığınızda Info Tools içindeki seçenekler sıralanır. Ekran görüntüsünde 'venture capitalist' terimi seçilip mouse'ın sağ tuşuna tıklandıktan sonra kütüphane kataloğunda aratılmakta.

About ebrary Reader...

🤌 Business Plans That Work : A Guide for Small Business - Windows Internet Explorer

serving 5.4 Serve, manager by Sket to devid imports with their facility and, weaking InfoToc

| tp://itsite.ebrary.com/lib/demo2/edf.action?p                                                                                                    | 00=&docID=10065183&page=                                                                                                    | -55                                                                                                    |
|----------------------------------------------------------------------------------------------------|----------------------------------------------------------------------------------------------------|----------------------------------------------------------------------------------------------------|
| Terms of Use                                                                                                    | 🛃 InfoTools 🔻 🎼 🚢 🔶                                                                                                    | = 🔿 🚱 🚰 👻 🔍 🛄 🚣 🔻 Page 45 (55 of 193)                                                                                                    |
| -Want to learn more?<br>-Contents<br>Preface<br>Chapter 1 - Entrepreneurs Create the Fut.<br>Chapter 2 - Before You Start Writing Your<br>-Chapter 2 - Getting Started                                                                                                    | Define<br>Explain<br>Locate<br>Translate<br>Who                                                                                                    | r of visual catch points. Too many business plans are text-laden,<br>manifestos. Only the most diligent reader will wade through all<br>xt to find the valuable nuggets. Help the reader by highlighting                                                                                                    |
| Chapter 3 - Getting Started The Story Model: A Plan for Whom? Cover Page Table of Contents Executive Summary Summary Chapter 5 - Company and Product Descrip Chapter 5 - Company and Product Descrip Chapter 7 - Operations and Development; Chapter 8 - Team: The Key to Success Chapter 9 - The Critical Risks and Offering Chapter 1 - Conclusion Appendix 1. Quick Screen Exercise Appendix 3. Fossa Business Plan Guide Exercise Appendix 3. Fossa Business Plan Appendix 4. Sample Presentations Index | Search Document<br>Search Al Documents<br>Search Web<br>Search Library<br>Search Resources<br>Search Catalog<br>Search Video<br>Search Audio<br>In The News<br>Highlight<br>Add To Bookshelf<br>Copy Text<br>Copy Bookmark<br>Print Pages<br>Print Again | It key points throughout the plan. How do you create these catch<br>Some effective techniques include extensive use of headings and<br>dings, strategically placed bullet point lists, diagrams, charts, and<br>By Author<br>By Subject<br>By Keyword<br>at the major sections of the plan (Exhibit 3.2). Keep<br>d that although there are variations, most plans have these com-<br>s. It is important to keep your plan as close to this format as pos-<br>cause many stakeholders are used to the format and it facilitates<br>ading. If you are seeking venture capital, for instance, you want<br>itate quick perusal because it has been found that venture capi-<br>often spend as little as five minutes on a plan before rejecting it |
|                                                                                                    | Preferences<br>Help                                                                                                    | ing it aside for further attention. If a venture capitalist (VC) be-<br>frustrated with an unfamiliar format, it is more likely that she will                                                                                                    |

<sup>1</sup>A running sidebar is a visual device positioned down the right-hand side of the page that periodically highlights some of the key points in the plan. Don't overload the sidebar, but one or two items per page can draw attention to highlights that maintain reader interest.

#### Haber içinde arama yapma (search news)

| Business Plans That Work : A Guide for Small Business - Windows Internet Explorer                                                                                                    |                                                                                                    | Church                    |
|----------------------------------------------------------------------------------------------------|----------------------------------------------------------------------------------------------------|---------------------------|
| A http://itsite.ebrary.com/lib/demo2/edf.action?p00=&docID=10065183&page=55                                                                                                    | <u> </u>                                                                                                    | Yandaki ekran             |
| Terms of Use     Iminotools < h ≤ ← → ○ ○ ○ → ○                                                                                                    | Page 45 (55 of 193)                                                                                                    | görüntüsünde Info To      |
| B Chapter 1 - EntrepreneL<br>Chapter 2 - Before You<br>Chapter 3 - Getting Star     Chapter 3 - Getting Star     Chapter 3 - Getting Star     Chapter 3 - Getting Star     Chapter 3 - Getting Star     Chapter 3 - Getting Star     Chapter 3 - Getting Star | M http://search.cnn.com/search.jsp?query="venture%20capitalist"&type=news&sortBy=date&intl=false     View Fgvorites Iools Help                                                                                                    | kullanılarak 'venture     |
| The Story Model: A F Search Document<br>Cover Page Search Al Documents                                                                                                    | w "venture capitalist" - Search results for                                                                                                    | capitalist' tarama teri   |
| I able of Contents     Executive Summary     Summary     Summary     Search Web     Search Library     Search Library     Search Resources     Ily attractive.                                                                                                | « CNN.com /search                                                                                                    | hakkında daha fazla b     |
| Chapter 5 - Company an<br>Chapter 6 - Marketing P Search Catalog Ow let's look                                                                                                    | Web   CNN News   CNN Videos N                                                                                                    | edinmek için venture      |
| Chapter 7 - Operations - Search Audio Chapter 8 - Team: The Chapter 9 - The Critical Chapter 10 - Financial PI Highlight Highlight                                                                                                    | Find a Venture Capitalist Sponsored Links<br>goBIGnetwork.com/Venture-Capitalist Looking for a Venture Capitalist? Look on the Largest Network of<br>VCs                                                                                                    | capitalist seçilip, CNN   |
| Add To Bookshelf                                                                                                    | Business Plan Writing<br>www.Master/Plans.com Secure business venture capital with a professionally written plan.                                                                                                    | haber arşivleri içinde    |
| Appendix 2. Fossa Busir<br>Appendix 4. Sample Pre<br>Appendix 4. Sample Pre<br>Print Pages     Ilitate quick                                                                                                    | Venture Capital Database<br>VentureDeal.com Find venture capital firms, startups & transactions. Free Trial                                                                                                    | taratılmakta.             |
| Print Again often spend                                                                                                    | See More Sponsored Links For: venture capitalist, Asset%20Management, Venture%<br>20Capitalists, Investment%20Banking, Sicom%20Venture                                                                                                    | Search Web                |
| Preferences<br>Help<br>About ebrary Reader                                                                                                    | sort by: Relevance   Date<br>Obama: Labor pick is blazing new trails updated Fri. December 19, 2008<br>President-elect Barack Obama unveiled a diverse group of nominees Friday to round out his Cabinet<br>and economic team.                                               | Search Catal              |
| <sup>1</sup> A running sidebar is a                                                                                                    | Can cleantech China teach the West how to be green? updated Fri. November 28, 2008 For Dr. Xingyi Xu, the grass used to be greener on the other side.                                                                                                    | Highlight<br>Add to Boost |
| that periodically high<br>sidebar, but one or tw                                                                                                    | Dana Delany joins the fight against hard skin illness updated Thu, October 23, 2008<br>Hollywood glitz may pay Dana Delany's bills, but her "most life-affirming role" was a lot less glamorous.                                                                             |                           |
| tain reader interest.                                                                                                    | Synthetic biology inches toward the mainstream updated Fri, October 17, 2008<br>As bioengineers continue to build things with the stuff of life itself, the rest of the world is slowly waking<br>up to the power of synthetic biology.                                      | Copy Taxl                 |
|                                                                                                    | The smart money's on green updated Fri, August 8, 2008<br>Despite taking a beating from the credit crunch, the clean energy sector is being tipped as a golden<br>opportunity for investors.                                                                                 | Copy Boolus<br>Print      |
| Curre Min                                                                                                    | Will pond scum become the new oil? updated Wed, July 30, 2008<br>Pond scum. The thought typically evokes images that leave most people cringing, but it may one day<br>occupy an important role in the nation's energy supply.                                               | Print Agein               |
| Done  Some  Some  Some  Some  Some Some Som                                                                                                    | Aga Khan makes rare visit to U.S. updated Tue, April 15, 2008<br>The leaders of three world religions will be visiting the United States this week, and although the media<br>spotlight is focused on Pope Benedict XVI and the Dalai Lama, thousands of Ismaili Muslims are | Toggle Autom              |
|                                                                                                    |                                                                                                    |                           |

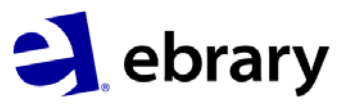

ols ni ilgi

Help

About ebran

## Kelime Tanımlama (Define)

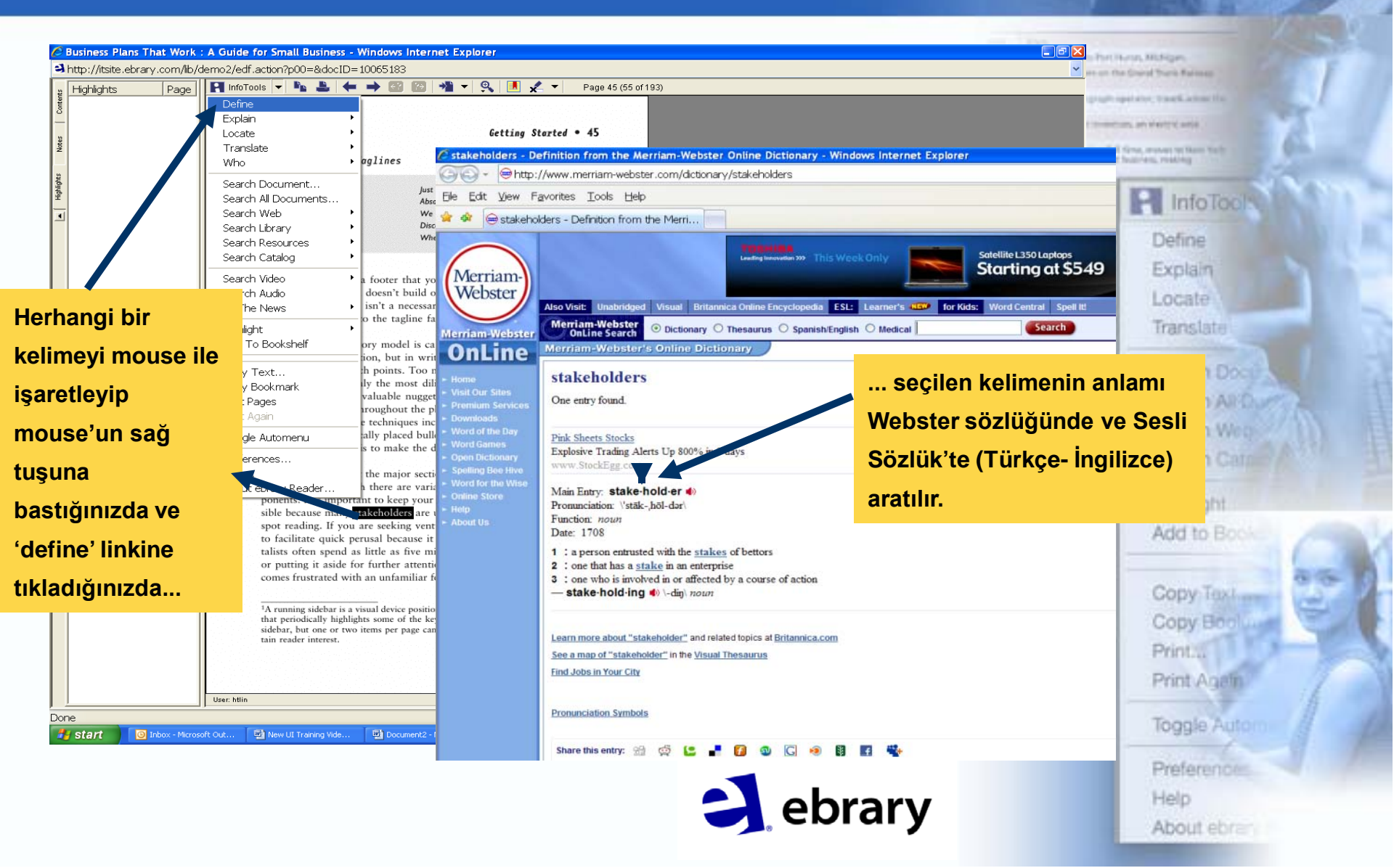

# Kitap İçinde İşaretleme (Highlighting)

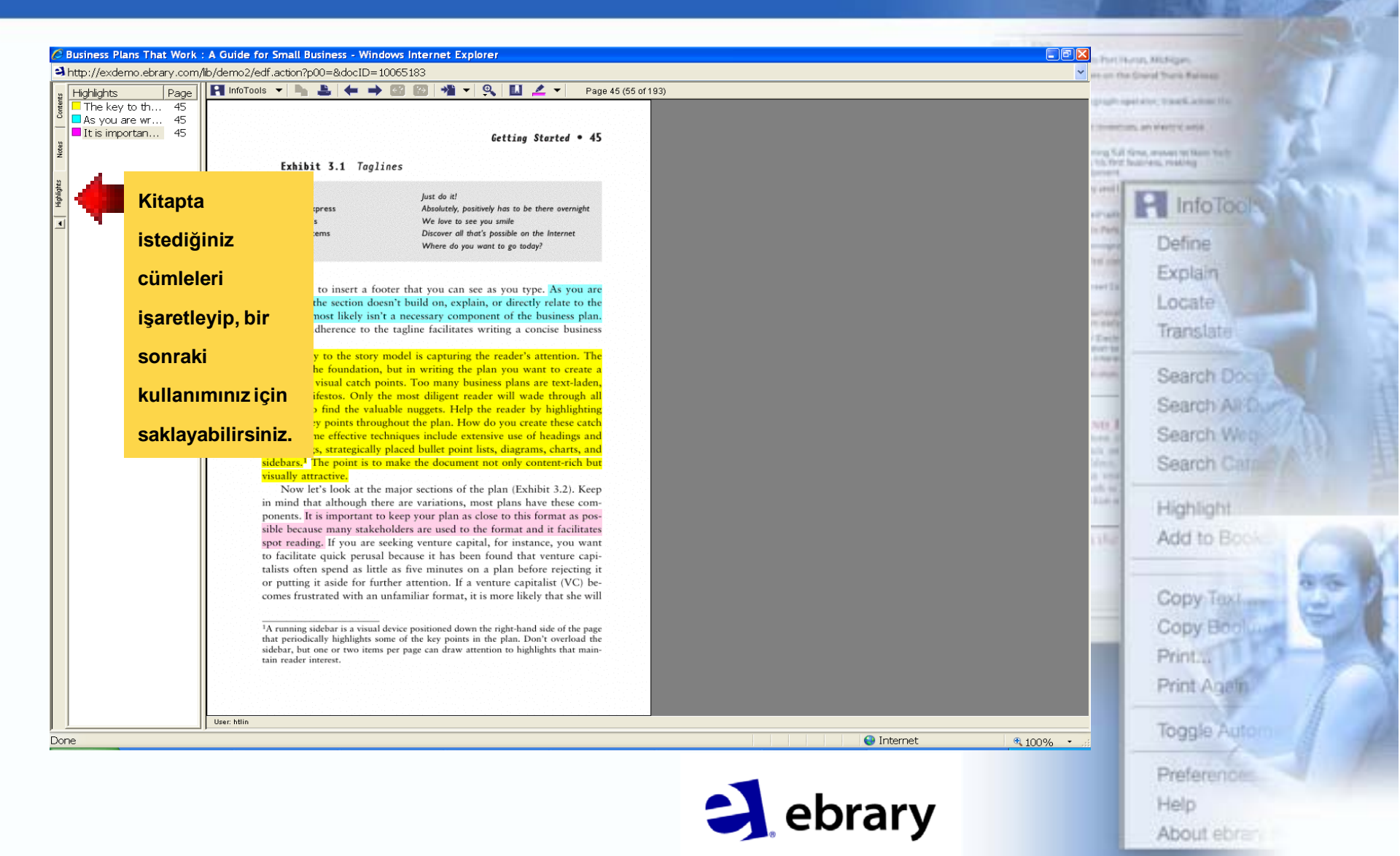

# Not Alma ve İşaretleme (Notes and bookmarks)

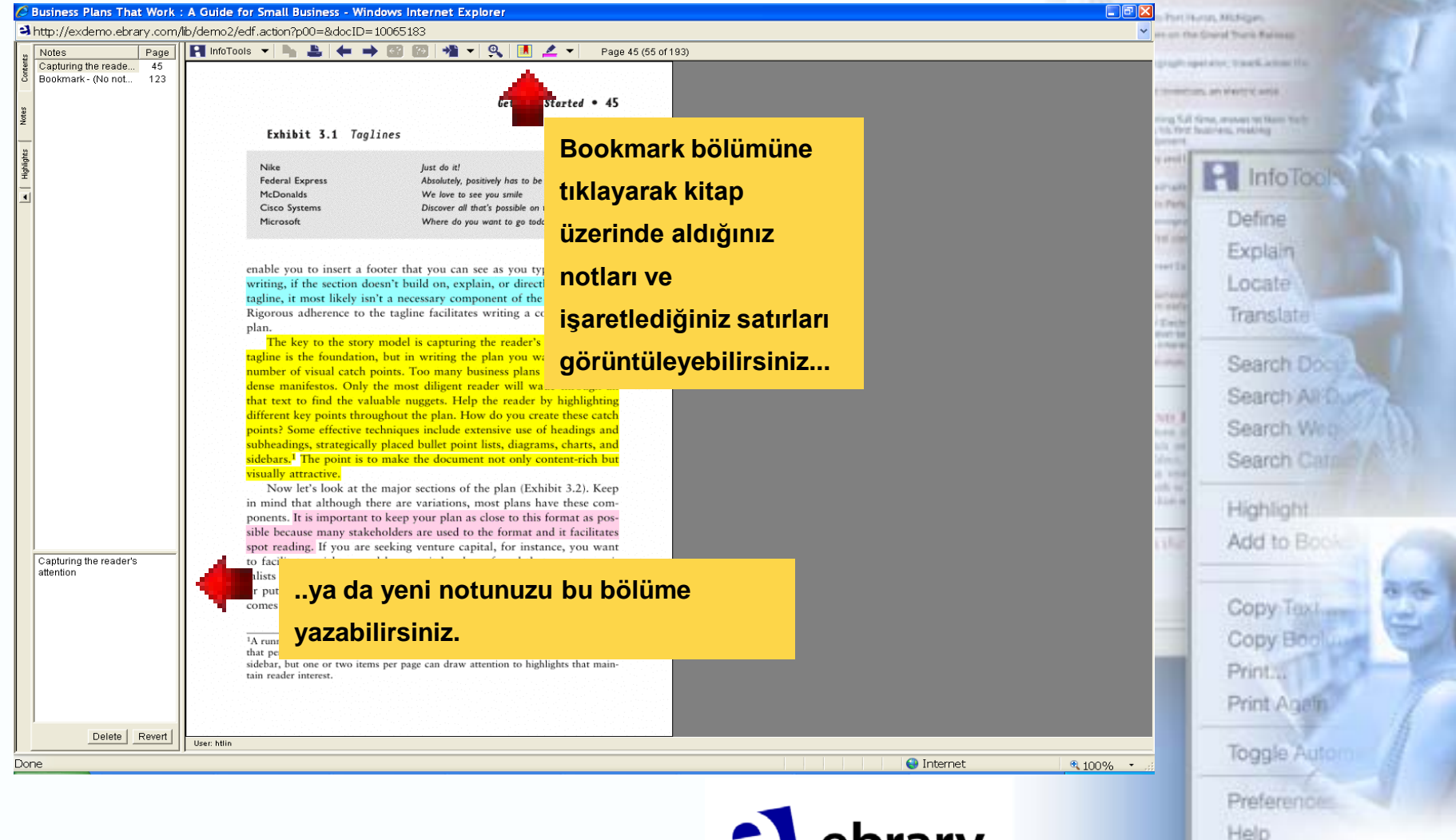

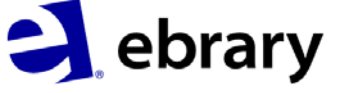

About ebrar

# Notların QuickView İçinden Görüntülenmesi

| Business Plans That Work : A Guide for Small Business - Windows Interne                                                                                                    | t Explorer                                                                                                    |                                                                         |                                                                                                    | and Million                |
|----------------------------------------------------------------------------------------------------|----------------------------------------------------------------------------------------------------|-------------------------------------------------------------------------|----------------------------------------------------------------------------------------------------|----------------------------|
| Goo + Ahttp://exdemo.ebrary.com/lb/demo2/docDetail.action?docID=10                                                                                                    | 065183&page=55                                                                                                  | V + K Google                                                            | P · et an ri                                                                                                    | a Creat Track Raines       |
| Ele Edit View Favorites Icols Help                                                                                                    |                                                                                                    |                                                                         | and the second                                                                                                  | printe Taskatarite         |
| 🛊 🏟 😫 Business Plans That Work : A Guide fo                                                                                                    |                                                                                                    | 🚳 • 📾 · 🖶 Page                                                          | e 🔹 🕐 Tools 👻 🦉                                                                                                 | IT, AN MARTIN AND          |
| ebrary Demonstration                                                                                                    |                                                                                                    |                                                                         | angle angle                                                                                                    | firm, manage without their |
| Info Search QuickView Bookshelf                                                                                                    |                                                                                                    | Signed in as: httin English 💌 ( <u>wy Settin</u>                        | gs I Sign Out. I Help                                                                                           | burren reares              |
| Search ebrary Advanced A                                                                                                    | Subjects                                                                                                    |                                                                         | y areal t                                                                                                    | P InfoTools                |
| ▲ (→ ) + ( ) < - <b>)</b> +.                                                                                                    |                                                                                                    | For copying, printing, notes,<br>hishlightins, and infoTool; So of 193) |                                                                                                    | a a morecure               |
|                                                                                                    | TOC NOTES(5)                                                                                                    |                                                                         | •                                                                                                    | Define                     |
| (5                                                                                                    | Search Document                                                                                                 |                                                                         | The second second second second second second second second second second second second second second second se | Explain                    |
| 🛤 Kaydedilen notlarınızı                                                                                                    | Document Annotations                                                                                            |                                                                         | reart 2 at                                                                                                    | Locate                     |
| Nike                                                                                                    | WWW 45 http://www.nvca.org/def.html                                                                             | L                                                                       |                                                                                                    | Translate                  |
| McDor QUICKVIEW den                                                                                                    | 45 It is important to keep your plan as close to the                                                            | <u>his</u>                                                              | D Conter                                                                                                    | THE STOLE                  |
| Mirrow görüntülemek için                                                                                                    | 45 As you are writing, if the section doesn't built<br>45 Capturing the reader's attention                      | d on, explain,                                                          | 10                                                                                                    | Search Dool                |
| multiple in the second second s |                                                                                                    |                                                                         |                                                                                                    | Search All                 |
| writing, buraya tiklayınız.                                                                                                    |                                                                                                    | •                                                                       | NO.                                                                                                    | Country of the             |
| Capturing the ss                                                                                                    |                                                                                                    | Notlarınız bu kısımda görünücekti                                       | r. 100                                                                                                    | Search web                 |
| he                                                                                                    |                                                                                                    |                                                                         | Mesti<br>a vest                                                                                                 | Search Catal               |
| if visual catch points. Too many business plans are text-laden,<br>nifestos. Only the most diligent reader will wade through all                                                                                                    |                                                                                                    |                                                                         | and the set                                                                                                    | A Production of the        |
| that text to find the valuable nuggets. Help the reader by highlighting<br>different key points throughout the plan. How do you create these catch                                                                                                    |                                                                                                    |                                                                         |                                                                                                    | Highlight                  |
| points? Some effective techniques include extensive use of headings and<br>subheadings, strategically placed bullet point lists, diagrams, charts, and                                                                                                    |                                                                                                    |                                                                         | L1562                                                                                                    | Add to Book                |
| sidebars. <sup>1</sup> The point is to make the document not only content-rich but visually attractive.                                                                                                    |                                                                                                    |                                                                         |                                                                                                    |                            |
| Now let's look at the major sections of the plan (Exhibit 3.2). Keep<br>in mind that although there are variations, most plans have these com-                                                                                                    |                                                                                                    |                                                                         |                                                                                                    | Copy Text                  |
| ponents. It is important to keep your plan as close to this format as pos-<br>sible because many stakeholders are used to the format and it facilitates                                                                                                    |                                                                                                    |                                                                         |                                                                                                    | Convillant                 |
| spot reading. If you are seeking venture capital, for instance, you want<br>to facilitate quick perusal because it has been found that venture capi-                                                                                                    | Business Plans That Work : A Guide for Small Busine<br>Timmons, Jeffry A. (Author) Spinelli, Stephen (Author) Z | ss<br>acharakis, Andrew (Author)                                        | PURINESS<br>PLANS TRAT                                                                                          | Copy Book                  |
| talists often spend as little as five minutes on a plan before rejecting it<br>or putting it aside for further attention. If a venture capitalist (VC) be-                                                                                                    | Pages: 193<br>Publisher: McGraw-Hill Companies, The                                                             |                                                                         |                                                                                                    | Printa                     |
| comes frustrated with an unfamiliar format, it is more likely that she will                                                                                                    | Language: en                                                                                                    |                                                                         |                                                                                                    | Print Agein                |
| <sup>1</sup> A running sidebar is a visual device positioned down the right-hand side of the page that periodically highlights some of the key points in the plan. Don't overload the                                                                                                    | ISBN: 9780071412872 9780071436045                                                                               |                                                                         | ~                                                                                                    |                            |
|                                                                                                    | I newey vectimal number: 036,4/012                                                                              | Internet 💿                                                              | tine 100% ·                                                                                                    | loggie Autom               |
|                                                                                                    |                                                                                                    |                                                                         |                                                                                                    | Preferences                |
|                                                                                                    |                                                                                                    |                                                                         |                                                                                                    | Freieren wes               |
|                                                                                                    |                                                                                                    | a ebrary                                                                |                                                                                                    | Help                       |
|                                                                                                    |                                                                                                    |                                                                         |                                                                                                    |                            |

# Kopyalama – Yapıştırma

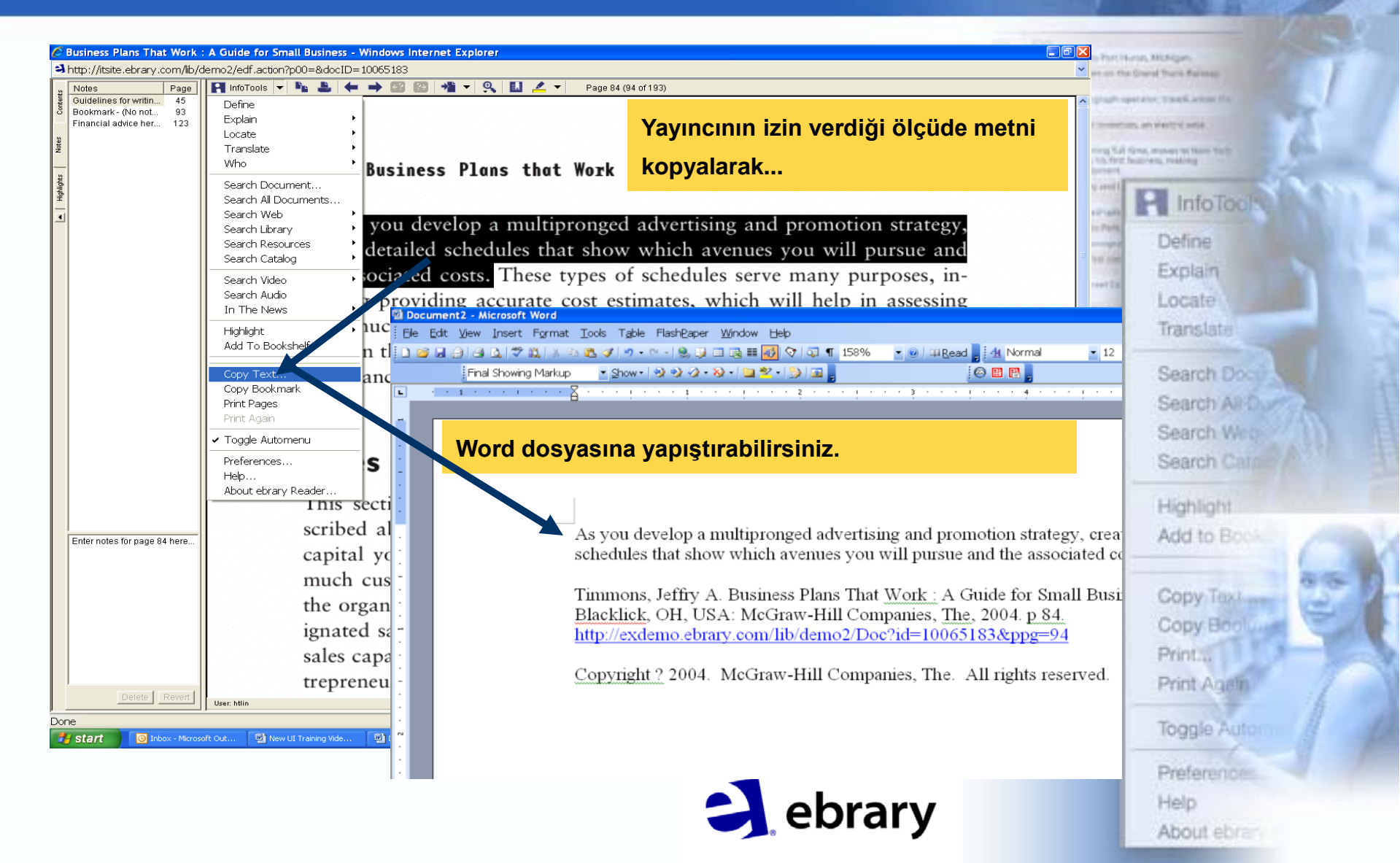

## Kitaplık (Bookshelf)

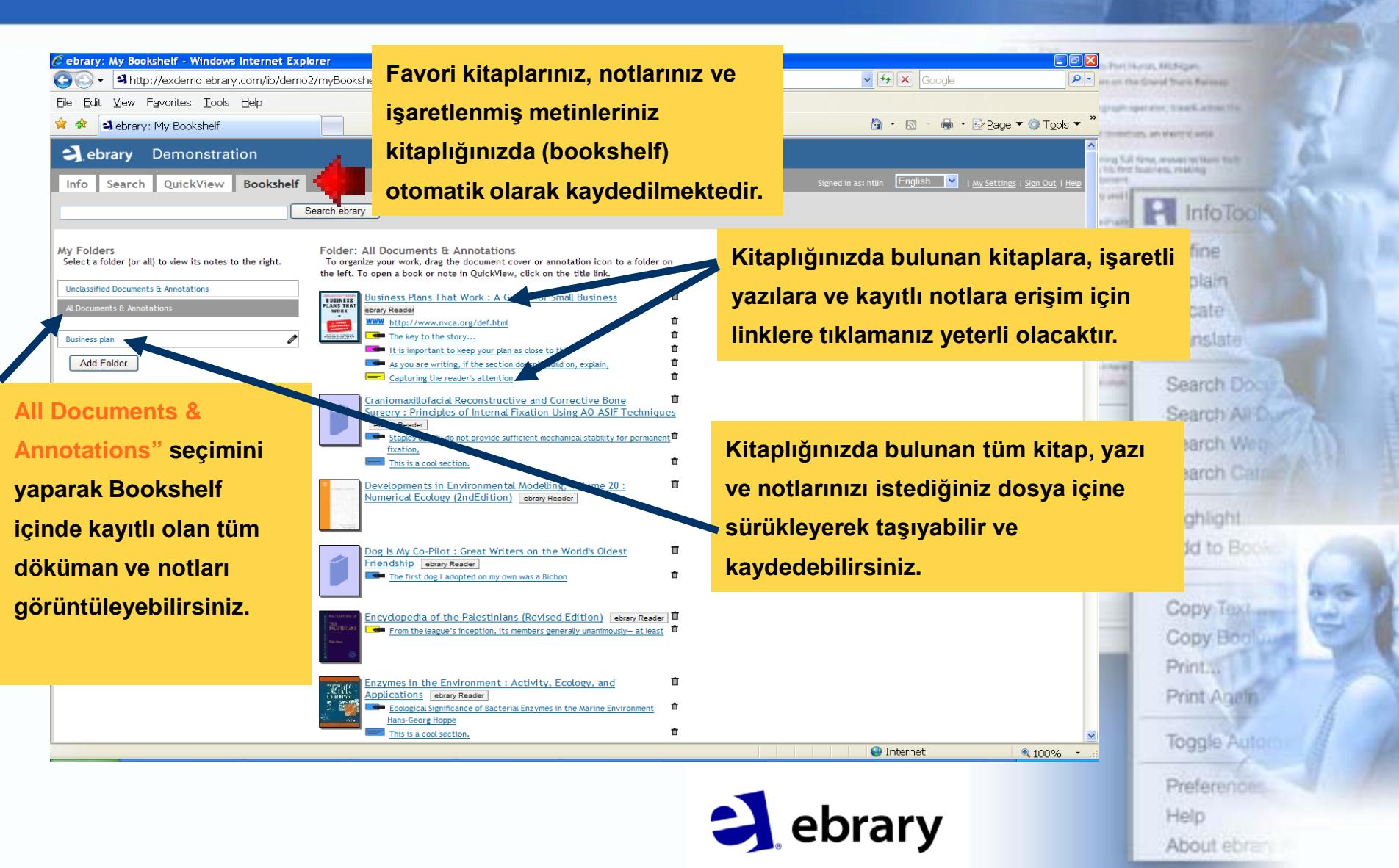